### PASSWORD MANAGER > GET STARTED

# Lösenordshanteraren webbapp

View in the help center: https://bitwarden.com/help/getting-started-webvault/

## **D bit**warden

### Lösenordshanteraren webbapp

Bitwarden-webbappen ger den rikaste Bitwarden-upplevelsen för personliga användare och organisationer. Många viktiga funktioner som att sätta upp tvåstegsinloggning eller administrera en organisation måste göras från webbappen.

### **⊘** Tip

The web app is accessible from any modern web browser at vault.bitwarden.com and vault.bitwarden.eu. If you are **self-hosting** Bitwarden, access to the web app will be located at your configured domain, for example https://my.bitwarden.server.com.

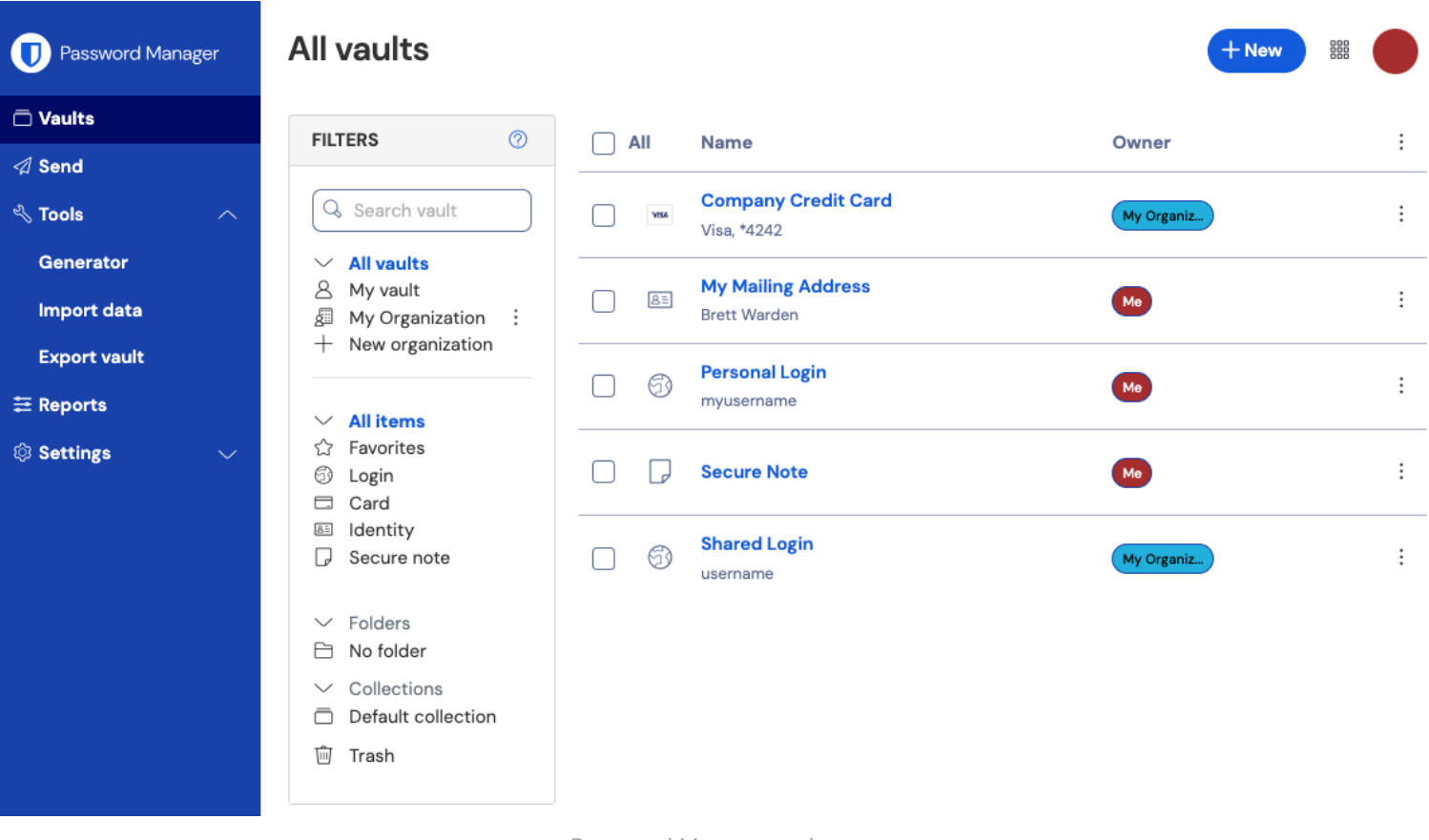

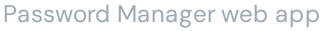

När du loggar in på din webbapp första gången hamnar du i vyn **Alla valv**. Detta utrymme kommer att lista alla valvobjekt, inklusive inloggningar, kort, identiteter och säkra anteckningar.

#### Första stegen

I föregående skärmdump visari vyn **Alla valv Alla objekt** i alla valv. Medlemmar i organisationer kommer att ha andra valv listade här. Med hjälp av kolumnen **Filter** kan du organisera ditt valv i **Favoriter** och **mappar**.

Låt oss börja med att skapa en ny mapp och lägga till en ny inloggning till den:

#### Skapa en mapp

Så här skapar du en mapp:

1. Välj knappen **+Ny** och välj **Mapp** från rullgardinsmenyn:

## **D** bitwarden

| Password Manager | All vaults                                       |      | + New BBB                          |       |                                         |    |
|------------------|--------------------------------------------------|------|------------------------------------|-------|-----------------------------------------|----|
| 🗇 Vaults         |                                                  |      |                                    |       | S Login                                 |    |
| ⊲ Send           | FILTERS (2)                                      |      | Name                               | Owne  | Card                                    | :  |
| 🖏 Tools 🛛 🔨      | Q Search vauli                                   | VISA | Company Credit Card<br>Visa, *4242 | My Or | <ul><li>Identity</li><li>Note</li></ul> | :  |
| Generator        | <ul> <li>All vaults</li> <li>My vault</li> </ul> |      | My Mailing Address                 | _     | 🖹 Folder                                | η. |
| Import data      | My Organiza                                      | 8=   | Brett Warden                       | Me    | Collection                              | -  |
| Export vault     | + New organization                               |      |                                    |       |                                         | ,  |

New folder

2. Ange ett namn (till exempel Social Media Logins) för din mapp och välj Spara.

| ♀ Тip                                                           |  |
|-----------------------------------------------------------------|--|
| For a cleaner vault, you can nest folders inside other folders. |  |

### Lägg till en inloggning

Så här lägger du till ett nytt inloggningsobjekt:

- 1. Välj knappen **+Ny** och välj **Logga in** från rullgardinsmenyn.
- 2. Ange ett **objektnamn**. Namn hjälper dig att enkelt identifiera föremål i ditt valv, så ge det här föremålet ett igenkännligt sådant (till exempel Mitt X.com-konto).
- 3. Från rullgardinsmenyn **Mapp** väljer du namnet på mappen du vill lägga till det här objektet till (till exempel mappen Social Media Logins som vi skapade tidigare).
- 4. Ange ditt **användarnamn** och **lösenord**. Ange ditt befintliga lösenord för nu. Vi hjälper dig att ersätta det med ett starkare lösenord senare.
- 5. I fältet **Webbplats (URI)** anger du webbadressen till webbplatsen (till exempel https://x.com/i/flow/login). Om du inte vet vilken URL du ska använda, navigera till webbplatsens inloggningsskärm och kopiera den från adressfältet.

## **D** bit warden

### Säker och pålitlig lösenordshanterare med öppen källkod för företag

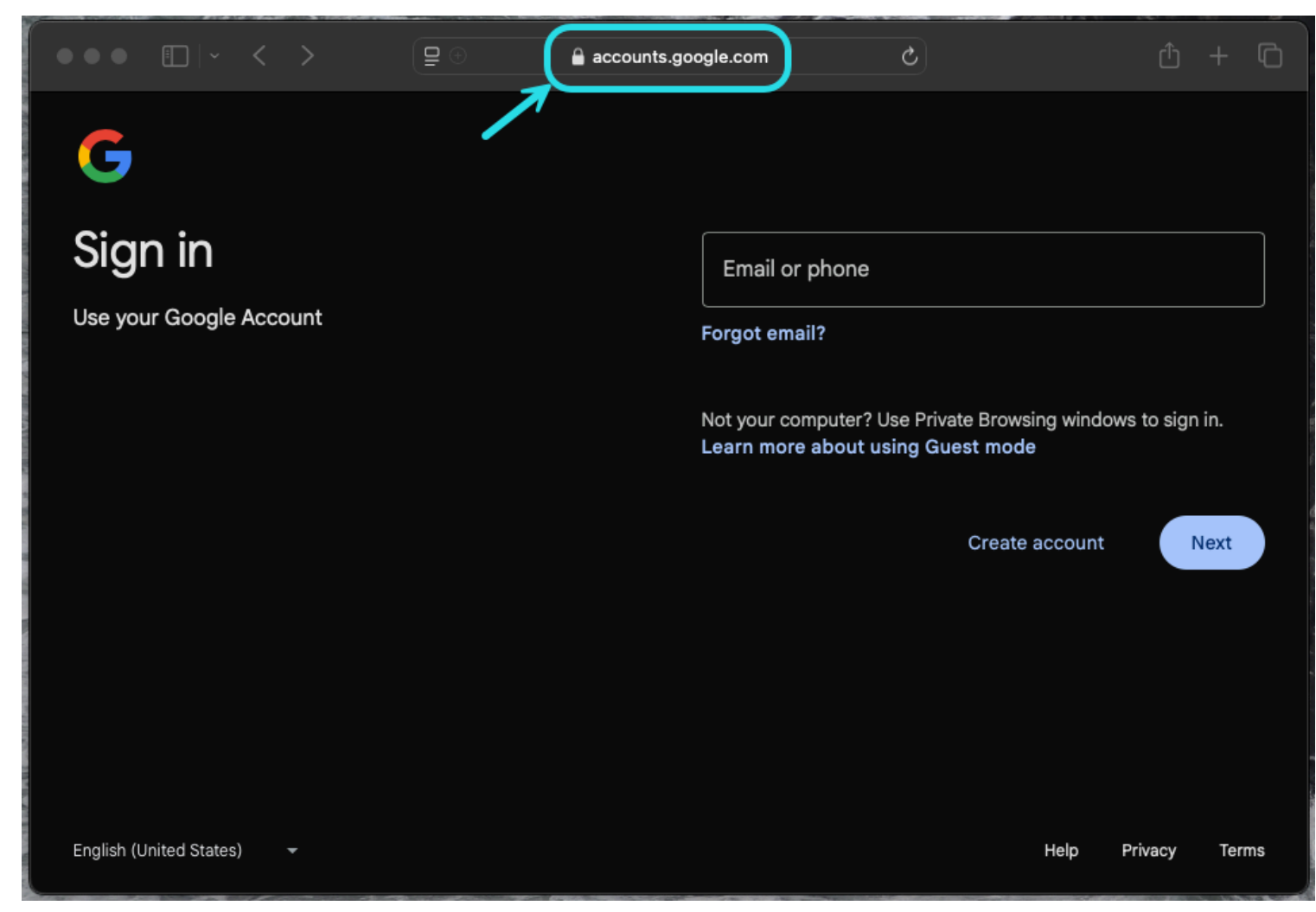

Locating URLs

6. Välj **favoritikonen**☆ för att lägga till det här objektet till dina favoriter. Ikonen fylls i☆ ( →★ ) när den är en favorit.

7. Bra jobbat! Välj knappen **Spara** för att slutföra lägga till detta objekt.

#### Skapa ett starkt lösenord

Nu när en ny inloggning har sparats i ditt valv, förbättra dess säkerhet genom att ersätta det befintliga lösenordet med ett starkare:

- 1. I ditt valv, välj det objekt du vill säkra för att öppna det och välj knappen Redigera.
- 2. I en ny flik eller ett nytt fönster öppnar du motsvarande webbplats och loggar in på ditt konto.

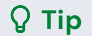

If you entered something in the URI 1 field, click the 🖸 Launch icon to open it directly from your vault.

3. På den webbplatsen navigerar du till området där du kan ändra ditt lösenord.

Vanligtvis kan du hitta detta i avsnittet Ditt konto, Säkerhet, Inloggningsinställningar eller Inloggningsinställningar.

## **D** bit warden

4. De flesta webbplatser kräver att du anger ditt **nuvarande lösenord** först. Gå tillbaka till ditt valv och välj ikonen **Kopiera** bredvid fältet Lösenord. Gå sedan tillbaka till webbplatsen och klistra in den i fältet **Aktuellt lösenord**.

Du kanske har det gamla lösenordet memorerat, men det är en bra idé att ta för vana att kopiera och klistra in ditt lösenord. Så här kommer du att logga in när ditt lösenord byts ut mot ett starkare.

5. Gå tillbaka till ditt valv och klicka på ikonen **Generera** bredvid fältet Lösenord. Du kommer att tillfrågas om du vill skriva över det aktuella lösenordet, så välj **Ja** för att fortsätta.

Detta kommer att ersätta ditt **lösenord** med ett slumpmässigt skapat starkt lösenord. Att flytta från ett lösenord som Fido1234 till X@Ln@x9J@&u@5n##B kan stoppa en hackare.

6. Kopiera ditt nya lösenord med samma 🗋 Kopiera-ikon som du använde tidigare och välj knappen Spara.

| Q Тір                                                                                                    |
|----------------------------------------------------------------------------------------------------|
| Don't worry about overwriting your existing password! If something goes wrong, Bitwarden maintains a <b>Password History</b> of the last five passwords for every login: |
| Item history                                                                                                    |
| Last edited: Dec 2, 2024, 1:56:11 PM                                                                                                    |
| Created: Dec 2, 2024, 1:53:42 PM                                                                                                    |
| Password updated: Dec 2, 2024, 1:56:11 PM                                                                                                    |
| Password history                                                                                                    |
|                                                                                                    |
|                                                                                                    |
| Edit                                                                                                    |
|                                                                                                    |
| View password history                                                                                                    |
|                                                                                                    |

7. Gå tillbaka till den andra webbplatsen och klistra in ditt starka lösenord i fälten Nytt lösenord och Bekräfta nytt lösenord.

8. När du har **sparat** lösenordsändringen är du klar!

#### Importera dina data

Goda nyheter! Du behöver inte upprepa denna process för varje inloggning om du har användarnamn och lösenord sparade i en webbläsare eller annan lösenordshanterare. Använd en av våra specialiserade importguider för hjälp med att överföra din data från:

- LastPass
- 1 Lösenord
- Dashlane
- macOS och Safari

## **D bit**warden

- Google Chrome
- Firefox

#### Säkra ditt valv

Nu när ditt valv är fullt av data, låt oss vidta några åtgärder för att skydda det genom att konfigurera tvåstegsinloggning. Tvåstegsinloggning kräver att du verifierar din identitet när du loggar in med en extra token, vanligtvis hämtad från en annan enhet.

Det finns många tillgängliga metoder för tvåstegsinloggning, men den rekommenderade metoden för ett gratis Bitwarden-konto är att använda en mobilenhetsautentiseringsapp som Bitwarden Authenticator:

- 1. Ladda ner Bitwarden Authenticator på din mobila enhet.
- 2. I Bitwardens webbapp väljer du Inställningar -> Säkerhet -> Tvåstegsinloggning från navigeringen:

| Password Manager                                                                | Security                                                                                                    |                                                              |                                            | BW BW  |
|---------------------------------------------------------------------------------|----------------------------------------------------------------------------------------------------|--------------------------------------------------------------|--------------------------------------------|--------|
| 🗇 Vaults                                                                        | Master password                                                                                                    | Two-step login                                               | Keys                                       |        |
| <ul> <li>✓ Send</li> <li>Nools     <li>✓     <li>⇒ Reports</li> </li></li></ul> | Two-step logi                                                                                                    | <b>n</b><br>y requiring an additior                          | al step when logging in.                   |        |
| <ul> <li>Settings</li> <li>My account</li> </ul>                                | ▲ Warning<br>Setting up two-step login can permanently lock you out of your Bitwarden account. A recovery code allows you to access<br>your account in the event that you can no longer use your normal two-step login provider (example: you lose your device).<br>Bitwarden support will not be able to assist you if you lose access to your account. We recommend you write down or print |                                                              |                                            |        |
| Security                                                                        | the recovery code and keep it in a safe place.                                                                                                    |                                                              |                                            |        |
| Preferences                                                                     | View recovery code                                                                                                    | )                                                            |                                            |        |
| Domain rules                                                                    |                                                                                                    |                                                              |                                            |        |
| Emergency access                                                                | Providers                                                                                                    |                                                              |                                            |        |
| Free Bitwarden Famili                                                           |                                                                                                    | <b>mail</b><br>Inter a code sent to ye                       | bur email.                                 | Manage |
|                                                                                 |                                                                                                    | Authenticator app<br>Enter a code generate<br>Authenticator. | d by an authenticator app like Bitwarden   | Manage |
|                                                                                 |                                                                                                    | <b>Passkey</b><br>Jse your device's biom                     | etrics or a FIDO2 compatible security key. | Manage |
| 🔒 Password Manager                                                              | yubico                                                                                                    | <b>/ubico OTP security k</b><br>Jse a YubiKey 4, 5 or N      | ey<br>EO device.                           | Manage |
| Admin Console                                                                   |                                                                                                    | Duo<br>Inter a code generate                                 | d by Duo Security.                         | Manage |

Two-step login

## **D** bit warden

#### 3. Leta upp alternativet Authenticator App och välj Hantera:

### Providers

| Ê      | Email<br>Enter a code sent to your email.                                                                   | Manage |
|--------|----------------------------------------------------------------------------------------------------|--------|
|        | <b>Authenticator app</b><br>Enter a code generated by an authenticator app like Bitwarden<br>Authenticator. | Manage |
|        | <b>Passkey</b><br>Use your device's biometrics or a FIDO2 compatible security key.                          | Manage |
| yubico | <b>Yubico OTP security key</b><br>Use a YubiKey 4, 5 or NEO device.                                         | Manage |
|        | Duo<br>Enter a code generated by Duo Security.                                                              | Manage |

#### Two-step login providers

- Du kommer att bli ombedd att ange ditt huvudlösenord för att fortsätta.
- 4. Öppna Bitwarden Authenticator på din mobila enhet och tryck på+ knappen.
- 5. Skanna QR-koden som finns i din webbapp med Bitwarden Authenticator. När den har skannats kommer Bitwarden Authenticator att visa en sexsiffrig verifieringskod.
- 6. Ange den sexsiffriga verifieringskoden i dialogrutan i din webbapp och välj knappen Aktivera.
- 7. Välj knappen Stäng för att återgå till tvåstegsinloggningsskärmen och välj knappen Visa återställningskod.

Din återställningskod kan användas i händelse av att du tappar bort din mobila enhet. **Det här är ett viktigt steg för att säkerställa** att du aldrig blir utestängd från ditt valv, så hoppa inte över det!

8. Ange ditt huvudlösenord och välj knappen **Fortsätt** för att få din återställningskod.

#### Säker och pålitlig lösenordshanterare med öppen källkod för företag

## **D** bit warden

| (  | View recovery code                           |     |
|----|----------------------------------------------|-----|
|    | Two-step login Recovery code                 |     |
| rc | Your Bitwarden two-step login recovery code: |     |
|    | QABW OTW6 VA53 FFJ8 DIWG GWM2 6A2Z SD71      |     |
|    | Print code Close                             | :wa |
|    | Authenticator.                               |     |
|    | Sample Recovery Code                         |     |

Spara din återställningskod på det sätt som är mest meningsfullt för dig. Tro det eller ej, att skriva ut din återställningskod och förvara den någonstans säker är ett av de bästa sätten att se till att koden inte är sårbar för stöld eller oavsiktlig radering.

### Nästa steg

Grattis till att du behärskar grunderna i Bitwarden! Vi vill att alla ska vara säkra online, så vi är stolta över att kunna erbjuda allt du har lärt dig om här gratis.

#### Registrera dig för premium

För personliga användare erbjuder vi ett premiumabonnemang för \$10/år som låser upp avancerade funktioner inklusive:

- Avancerade tvåstegsinloggningsalternativ, som Duo och YubiKey säkerhetsnycklar
- Lagringsutrymme för krypterade filbilagor
- En integreringsverifierare för tillfälligt engångslösenord (TOTP).
- Nödåtkomst till ditt valv av betrodda nödkontakter
- Arkivhälsorapporter som rapporterar om lösenord och säkerhetshygien

För att starta en premiumprenumeration, välj Go Premium-knappen från din Vaults-vy!

#### Starta en organisation

Behöver du dela lösenord eller andra valvobjekt med dina vänner, familj, team eller hela företaget?

Bitwarden-organisationer låter dig göra just det. Vi rekommenderar att du provar funktionen för lösenordsdelning från organisationer genom att starta en gratis organisation för två personer.

När du har testat en organisation, kolla in vår Bitwarden-prissida för att lära dig om de olika organisationstyperna du kan tänka dig.